L'astuce du mois :

Quand vous lancez le tableau de bord fonds d'écran, vous choisissez un fond d'écran et cliquez sur choisir ce fond d'écran. Ensuite maintenez la touche alt/option maintenue et cliquez sur choisir ce fond d'accessoire.Un message survient et cliquez sur OK.Quitter fonds d'écran et lancez l'application recherche de fichier ou un autre accessoire de bureau. Ce dernier sera "peint"du fond d'accessoire que vous aurez choisis.

Sommaire : ( cliquez sur la terre pour le sommaire ) UITTER E-MAC-MAG: